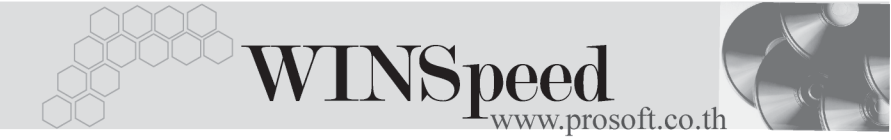

# Iมนูบันทึกตั้งเจ้าหนี้อื่น ๆ (Credit Non Stock)

### วัตถุประสงค์

. เพื่อบันทึกรายการซื้อเชื่ออื่นๆที่ไม่เกี่ยวข้องกับรายการซื้อสินค้า เช่นการจ่ายค่าน้ำ ค่าไฟ ค่าโทรศัพท์ เป็นต้น ที่ต้องการควบคุมในระบบเจ้าหนี้

#### คำอธิบาย

หน้าต่างบันทึกจะแบ่งการบันทึกออกเป็น 8 **ส่วน** คือ

| Detail      | เป็นการบันทึกรายละเอียดของค่าใช้จ่ายที่เกิดขึ้น             |  |  |  |  |
|-------------|-------------------------------------------------------------|--|--|--|--|
| More        | เป็นการบันทึกข้อมูลเกี่ยวกับกลุ่มภาษี สถานที่รับของ         |  |  |  |  |
|             | ประเภทสินค้า แผนก การวางบิลและจ่ายเงิน                      |  |  |  |  |
| Rate        | เป็นการบันทึกอัตราแลกเปลี่ยนเงินตราต่างประเทศ               |  |  |  |  |
|             | (Multi Currency)                                            |  |  |  |  |
| Description | เป็นการบันทึกคำอธิบายรายการ                                 |  |  |  |  |
| Deposit     | เป็นการบันทึกรายการเงินมัดจำจ่ายที่นำมาตัดยอดเจ้าหนี้       |  |  |  |  |
| VAT         | เป็นการบันทึกรายละเอียดเกี่ยวกับภาษีเพื่อนำไปใช้ใน          |  |  |  |  |
|             | การออกรายงานภาษีสื้อ                                        |  |  |  |  |
| GL          | เป็นการบันทึกการผ่านรายการ (Posting)ไปบัญชี                 |  |  |  |  |
|             | แยกประเภท (General Ledger)                                  |  |  |  |  |
| History     | เป็นการแสดงประวัติของเอกสารเมื่อมีการอ้างอิง                |  |  |  |  |
|             | ไปทำลดหนี้/เพิ่มหนี้ เจ้าหนี้, ใบรับวางบิล, Pre - payments, |  |  |  |  |
|             | จ่ายชำระหนี้                                                |  |  |  |  |

#### ลักษณะการบันทึก

การบันทึกรายการตั้งเจ้าหนี้อื่นๆนั้น สามารถบันทึกได้ 2 วิธี คือ

- บันทึกด้วยการอ้างอิงใบอนุมัติสั่งซื้อ (Approve PO)
- ♦ บันทึกด้วยการ Key In ข้อมูลใหม่

#### สถานะเอกสาร

โปรแกรมจะแสดงสถานะการอ้างอิงเอกสารของการตั้งเจ้าหนี้อื่นๆ ที่**มุมบนซ้ายมือ** ของหน้าจอ เพื่อบอกถึงทางเดินเอกสารว่าปัจจุบันสถานะของเอกสารการตั้งหนี้อื่นๆ อยู่ที่ขั้นตอนการทำงานใด

| Ì | ด้ังเจ้าหนี้อื่น ๆ |           |             |                   |                 |                |            |                | _          |  |
|---|--------------------|-----------|-------------|-------------------|-----------------|----------------|------------|----------------|------------|--|
| Q | Partially Refe     | *         |             |                   |                 |                |            | Credit         | Non-Stock  |  |
|   | รทัสเจ้าหน         | GD-0002   |             | บริษัท กรีน สเตชั | นเนอร์รี่ จำกัด | เลขที่เอกสาร   | AP-1000008 | 🌋 วันที่เอกสาร | 10/02/2546 |  |
|   | ชื่อผู้ติดต่อ      | คุณสมพงษ์ | พิรัญทรัพย์ |                   | •               | เลขที่ใบกำกับ  | AP-1000008 | วันที่ใบกำกับ  | 10/02/2546 |  |
|   |                    |           |             |                   |                 | เลขที่ใบส่งของ | AP-1000008 | วันที่ใบส่งของ | 10/02/2546 |  |
|   | Approve            | ۶D ه      | ครดิต (วัน) | วันที่นัดชำระ     | ទ               | นส่งโดย        |            | พนักงาน        |            |  |
|   |                    |           |             | 02/10/2546 💻      |                 |                |            |                |            |  |

ซึ่งจะแสดงสถานะแตกต่างกันตามการอ้างอิงเอกสารดังนี้ คือ

| Bill Acceptance Refer | เป็นสถานะเมื่อถูกอ้างอิงไปทำรายการ      |
|-----------------------|-----------------------------------------|
|                       | ใบรับวางบิลแล้ว                         |
| Partially Refer       | เป็นสถานะเมื่อถูกอ้างอิงไปทำรายการ<br>' |
|                       | จายชาระหนบางสวน                         |
| Full Refer            | เป็นสถานะเมื่อถูกอ้างอิงไปทำรายการ      |
|                       | จ่ายชำระหนี้หมดแล้ว                     |

ขั้นตอนการบันทึก

 Detail
 โรรรัสเจ้าหนี้

 เป็นการบันทึกรายละเอียดข้อมูลค่าใช้จ่าย ซึ่งมีวิธีการบันทึกดังนี้

 รหัสเจ้าหนี้
 ให้บันทึกรหัสเจ้าหนี้

 โดยสามารถเลือกได้จากหน้าต่าง

 ค้นหา F4 รหัสเจ้าหนี้

 ชื่อผู้ติดต่อ
 ให้บันทึกชื่อผู้ติดต่อของเจ้าหนี้ ซึ่งโปรแกรมจะ Default

 ให้อัตโนมัติตามที่กำหนดไว้ในรหัสเจ้าหนี้

 เลขที่เอกสาร
 ให้บันทึกเลขที่เอกสารการตั้งหนี้อื่นๆ ซึ่งโปรแกรมจะ

 Running ให้อัตโนมัติตามการกำหนดที่ระบบ EM/General

 Setup/กำหนดเลขที่เอกสาร

บทที 7

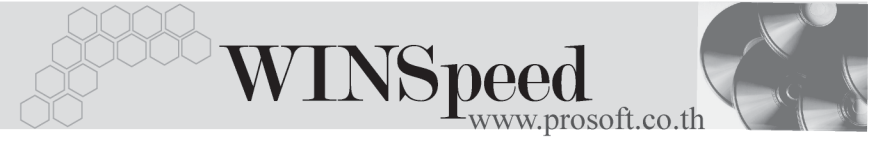

| วันที่เจกสาร      | ให้เบ็นทึกวันที่เคกสารการตั้งเจ้าหนี้คื่นๆ                                             |
|-------------------|----------------------------------------------------------------------------------------|
| เลขที่ใบกำกับภาษี | ให้บับทึกเลขที่ใบกำกับกาฬี ตามเอกสารที่ผ้ขายออกให้                                     |
|                   | กรณีที่เป็นการบับทึกข้อนอแบบเบ็กาน                                                     |
| วันที่ใบกำกับ     | าระหารบนการบนการบนสูงแบบสราวบ<br>ให้งับเท็กวับที่ใบกำกับการษี ตาบแคกสารที่ผู้ขายคดกให้ |
|                   | รศาสตร์<br>กรณีต่อเป็นการบ้านขึ้นข้อมู่อนุมนุม เอิด การี                               |
| เฉลส์ในส่งควา     | 1,9,9,2, 19,20 0,9,10,4,9,00,5, (2,0,1)                                                |
| เลขทเบลงของ       | เก่านที่แสบทเปล่งบอง (อำนี)<br>ให้เร็บเสื้อวัฒนื่อเปล่งของ (อำนี)                      |
| านกลุงของ         | งพิษอุษ กัน <b>กุษยุช 6 ค.ศ</b><br>เพกทรมเกิญงักกุง (ข.เท                              |
| Approve PO.       | เซเนกรณฑมการบนทก <b>การดงหนอน ๆ เดยการอางอง</b>                                        |
|                   | <b>เอกสาร Approve PO</b> . ให้บันทึกเลขทีเอกสาร Approve                                |
|                   | PO หรือ Approve PO Find เอกสาร Approve PO                                              |
|                   | 📛 🛛 ปีมาบันทึก ซึ่งโปรแกรม                                                             |
|                   | จะแสดงจำนวนเงินรวมตามเอกสาร Approve PO                                                 |
|                   | ให้อัตโนมัติ แต่สามารถแก้ไขตัวเลขได้                                                   |
|                   | จากนั้นให้ระบุรหัสค่าใช้จ่ายจึงจะสามารถบันทึกข้อมูลได้                                 |
|                   | และ Approve PO ที่อ้างอิงมาจะบันทึกข้อมูลได้ 1:1 เท่านั้น                              |
| เครดิต (วัน)      | ให้บันทึกจำนวนวันเครดิต เช่น 60 วัน ซึ่งโปรแกรมจะแสดง                                  |
|                   | ให้อัตโนมัติตามที่กำหนดไว้ในรหัสเจ้าหนี้                                               |
| วันนัดชำระ        | ให้บันทึกวันที่นัดชำระ ซึ่งถ้าระบุวันเครดิตแล้ว โปรแกรม                                |
|                   | จะแสดงให้อัตโนมัติ โดย <b>จะนับจากวันที่เอกสารบวก</b>                                  |
|                   | กับจำนวนวันเครดิต                                                                      |
| ขนส่งโดย          | ให้บันทึกการขนส่งสินค้า โดยสามารถเลือกได้จาก                                           |
|                   | หน้าต่างค้นหา (F4) รหัสขนส่ง                                                           |
| พนักงาน           | ให้บันทึกชื่อพนักงาน โดยสามารถเลือกได้จากหน้าต่าง                                      |
|                   | ค้นหา (F4) รหัสพนักงาน                                                                 |
| รหัสค่าใช้จ่าย    | ให้บันทึกรหัสค่าใช้จ่าย โดยสามารถเลือกได้จากหน้าต่าง                                   |
|                   | ค้นหา (F4) รหัสค่าใช้จ่าย ตามที่กำหนดไว้ในระบบ <b>EM</b> \                             |
|                   | General Setup\เมนูกำหนดรหัสค่าใช้จ่าย                                                  |

#### บริษัท โปรซอฟท์ คอมเทค จำกัด

| JOB       | ให้บันทึกรหัส JOB โดยสามารถเลือกได้จากหน้าต่างค้นหา    |
|-----------|--------------------------------------------------------|
|           | (F4) รหัส JOB และกรณีที่มีการบันทึกบัญชีแบบแยก JOB     |
|           | สามารถผ่านรายการ (Posting) ไปยังบัญชีแยกประเภทได้      |
|           | ตามรหัสผังบัญชีที่ผูกไว้กับรหัสค่าใช้จ่าย              |
| จำนวนเงิน | ให้บันทึกจำนวนเงินค่าใช้จ่าย ส่วนลดการค้า และเงินมัดจำ |
|           | (ถ้ามี)                                                |

| 🏹 ตั้งเจ้าหนี้อื่น ๆ |                              |                         |                        | <u>_   ×</u> |
|----------------------|------------------------------|-------------------------|------------------------|--------------|
|                      |                              |                         | Credit                 | Non-Stock    |
| รทัสเจ้าหนี้ AD-000  | 02 💌 บริษัท เอ.ซี.อาร์ สำภ   | โด เลยที่เอกสาร AP-1000 | 012 🏼 🚿 วันที่เอกสาร   | 21/10/2547   |
| ชื่อผู้ติดต่อ ๆณสมร  | เมาย นนทนันท์                | 🔽 เลขที่ใบกำกับ SA4710. | 21-0010 วันที่ใบกำกับ  | 21/10/2547   |
|                      |                              | เลขที่ไปส่งของ DP4710   | 21-0010 วันที่ไปส่งของ | 21/10/2547   |
| Approve P0           | เครดิต (วัน) วันที่นัดชำระ   | ชหส่งโดย                | พนักงาน                |              |
| PV-0000003           | 15 05/11/2547 🛄              | รถยนต์                  | หางสาวอุมาพร อยู       | ยอด          |
| No. รรัสค่าใช้จ่าย   | ชื่อค่าใช้จ่าย               | ต่ำลธิบายราย            | nns Job                | สำนวนเงิน 🔺  |
| 1 007                | ค่ากระดาษ                    | ใช้สำหรับทำสื่อโฆษณา    | 002                    | 4,850.00     |
| 2                    |                              |                         |                        | .00          |
| 4                    |                              |                         |                        |              |
| 5                    |                              |                         |                        | .00          |
| 6                    |                              |                         |                        | .00          |
| ≡_ 3- 3-             |                              |                         | \$38                   | 4,850.00     |
|                      |                              | ส่วนลด 2%               | 97.00                  | 4,753.00     |
|                      |                              | เงินมัดจำ               | 2,500.00               | 2,253.00     |
|                      |                              | รานภาษี                 | 2,253.00 ภาษี (%) 7.00 | 157.71       |
|                      |                              |                         | รวมทั้งสิ้น            | 2,410.71     |
| Detail 🖻 More        | 🚯 Rate 🛛 🗟 Description 🛃 Dep | osit 🧔 VAT 🛗 GL         |                        |              |
| New 📑 Save 💙         | 🗙 Delete 🛛 🏹 Find 🖉 Print 🗍  | <b>↓</b> Close          |                        |              |

🕈 ตัวอย่างการบันทึกตั้งเจ้าหนี้อื่น ๆ Tab Detail

More

บทที่ 7

เป็นการบันทึกรายละเอียดเกี่ยวกับข้อมูลภาษี แผนก ซึ่งมีวิธีการบันทึกดังนี้

| รหัสกลุ่มภาษี | โปรแกรมจะแสดง <b>ประเภทภาษี</b> และ <b>อัตราภาษ</b> ี         |
|---------------|---------------------------------------------------------------|
|               | ให้อัตโนมัติตามที่กำหนดไว้ในรหัสผู้ขาย หรือ General           |
|               | Option                                                        |
| ประเภทสินค้า  | ให้ระบุประเภทสินค้าซึ่งมีให้เลือก2ประเภทคือ <b>สินค้า</b> และ |
|               | บริการ                                                        |
|               |                                                               |

ระบบเจ้าหนี้ (Accounts Payable)

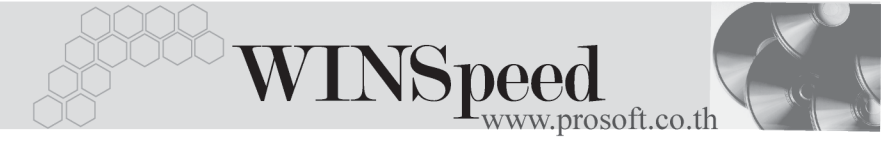

| สถานที่รับของ     | ให้บันทึกรหัสสถานที่รับของ ตามที่กำหนดไว้ใน AP Setup\       |
|-------------------|-------------------------------------------------------------|
|                   | <b>รหัสสถานที่รับของ</b> และสามารถเปลี่ยนแปลงแก้ไขได้       |
|                   | โดยจะมีผลต่อเอกสารที่แก้ไขเท่านั้น                          |
| F.O.B             | ใช้บันทึก Fee On Board เพื่อเป็นการบันทึกช่วยจำเท่านั้น     |
| รหัสแผนก          | ให้บันทึกรหัสแผนก โดยสามารถเลือกได้จากหน้าต่างค้นหา         |
|                   | (F4) รหัสแผนก และกรณีที่มีการบันทึกบัญชีแบบแยกแผนก          |
|                   | สามารถผ่านรายการ (Posting) ไปยังบัญชีแยกประเภทได้           |
| รหัส JOB          | ให้บันทึกรหัส JOB โดยสามารถเลือกได้จากหน้าต่างค้นหา         |
|                   | (F4) รหัส JOB และกรณีที่มีการบันทึกบัญชีแบบแยก JOB          |
|                   | สามารถผ่านรายการ (Posting) ไปยังบัญชีแยกประเภทได้           |
| วางบิลและจ่ายเงิน | ให้บันทึกรหัสเจ้าหนี้ที่ต้องการไปวางบิลและจ่ายเงินจะ        |
|                   | ใช้ในกรณีที่ทำการซื้อเชื่ออื่นๆจากผู้ขายรายหนึ่ง แต่ต้องการ |
|                   | ไปวางบิลและจ่ายชำระหนี้ให้กับผู้ขายอีกรายหนึ่ง เช่น         |
|                   | ในกรณีที่ซื้อเชื่ออื่นๆจากสาขา แต่ต้องทำการจ่ายชำระหนี้     |
|                   | ให้สำนักงานใหญ่ เป็นต้น                                     |

| รทัสกลุ่มภาษี     | EX7     | -        | ประเภทภาษี         | แยกหลก | อัตราภาษี (%) | 7.00 |  |
|-------------------|---------|----------|--------------------|--------|---------------|------|--|
| ประเภทสินค้า      | สินค้า  | <b>•</b> |                    |        |               |      |  |
| รหัสสถานที่รับของ | P-01    | ▼        |                    |        |               |      |  |
| FOB               |         |          |                    |        |               |      |  |
| แผนก              | 001     | 💌 บริหา  | ารงานทั่วไป        |        |               |      |  |
| รพัส Job          | 002     | 💌 โครง   | การ B              |        |               |      |  |
| วางบิลและจ่ายเงิน | AD-0002 | 🔻 บริษัท | ท เอ.ซี.อาร์ จำกัด |        |               |      |  |
|                   |         |          |                    |        |               |      |  |

🕈 ตัวอย่างการบันทึกตั้งเจ้าหนี้อื่น ๆ Tab More

| ้บอัตราแลกเปลี่ยนเงินตราต่างประเทศ (Multi            |
|------------------------------------------------------|
|                                                      |
| บันทึกวันที่แลกเปลี่ยนเงินตรา ซึ่งจะมี               |
| ผลต่ออัตราแลกเปลี่ยนและสามารถแก้ไข<br>เปลี่ยนแปลงได้ |
| ให้บันทึกรหัสสกุลเงิน ของผู้ขาย                      |
| ให้บันทึกประเภทอัตราแลกเปลี่ยน เช่น                  |
| T/T Rate, Normal Rate เป็นต้น                        |
| ให้บันทึกอัตราแลกเปลี่ยนรหัสสกุลเงิน                 |
| ซึ่งโปรแกรมจะแสดงอัตราแลกเปลี่ยน                     |
| ให้อัตโนมัติตามวันที่อัตราแลกเปลี่ยนที่ระบุไว้       |
| และสามารถแก้ไขเปลี่ยนแปลงได้ (อัตรา                  |
| แลกเปลี่ยนที่ใช้จะเป็น <b>อัตราขาย</b> )             |
|                                                      |

| <ul> <li>✓ Multicurrency</li> <li>จันที่อัตราแลกเปลี่ยน</li> <li>21/10/2547</li> <li>10001</li> <li>DOLLARS</li> <li>รทัสปวจเวิน</li> <li>17YPE-0002</li> <li>Change Dollars to Baht</li> <li>อัตราแลกเปลี่ยน</li> <li>48.00</li> </ul> |  |
|----------------------------------------------------------------------------------------------------|--|
|----------------------------------------------------------------------------------------------------|--|

# 🚡 ตัวอย่างการบันทึกตั้งเจ้าหนี้อื่น ๆ Tab Rate

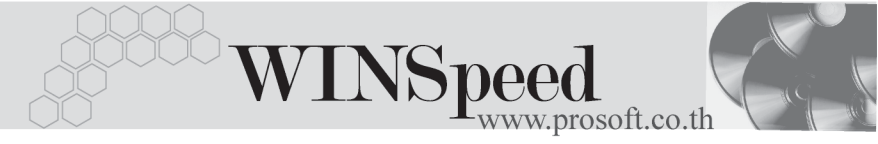

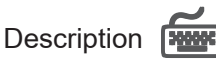

เป็นการบันทึกรายละเอียดของคำอธิบายรายการ ประกอบเอกสารการตั้งเจ้าหนี้อื่นๆ เพิ่มเติม

| No.   | Description                                             |   |
|-------|---------------------------------------------------------|---|
| 1     | รายการชื่อกระดาษเพื่อใช้สำหรับงานทำสื่อโฆษณาเท่านั้น    |   |
| 2     |                                                         |   |
| 3     |                                                         |   |
| 4     |                                                         |   |
| 5     |                                                         |   |
| 6     |                                                         |   |
| 7     |                                                         |   |
| 8     |                                                         |   |
| 9     |                                                         |   |
| 10    |                                                         |   |
| 11    |                                                         | • |
| 3_ 3  | 34 34                                                   |   |
|       |                                                         |   |
| r 😭 D | Detail 🖺 More 🔥 Rate 👒 Description 🔏 Deposit 🛷 VAT 🔡 GL |   |

## 🕈 ตัวอย่างการบันทึกตั้งเจ้าหนี้อื่น ๆ Tab Description

## Deposit

เป็นการบันทึกรายละเอียดรายการเงินมัดจำจ่ายที่นำมาตัดยอดตั้งเจ้าหนี้อื่นๆ ซึ่งมีรายละเอียดดังนี้

- ให้เลือกรายการเงินมัดจำจ่ายที่บันทึกรายการไว้แล้วจากหน้าต่างค้นหา (F4) เงินมัดจำ ซึ่งโปรแกรมจะแสดงรายการเงินมัดจำจ่ายให้ตามรหัสเจ้าหนี้ที่เลือก มาทำรายการตั้งหนี้อื่นๆ
- การเลือกเอกสารเงินมัดจำจ่ายนั้น สามารถเลือกได้ว่าต้องการนำเอกสาร เงินมัดจำ 1 รายการมาตัดยอดซื้อเชื่ออื่นๆ หรือจะเลือกเอกสารเงินมัดจำหลายๆ รายการมาตัดยอดซื้อเชื่ออื่นๆ ก็ได้
- เมื่อเลือกเงินมัดจำจ่ายแล้ว โปรแกรมก็จะแสดงรายละเอียดต่างๆให้ดังนี้
   เลขที่ใบมัดจำ เลขที่ใบกำกับภาษี วันที่ใบมัดจำ มัดจำทั้งสิ้น คงเหลือ
   หักเงินมัดจำ ให้อัตโนมัติ
- จากนั้นให้บันทึกจำนวนเงินมัดจำที่ต้องการนำมาตัดยอดซื้อเชื่ออื่นๆ ใน Column
   "หักเงินมัดจำ" และโปรแกรมจะนำจำนวนเงินมัดจำนั้นไปหักยอดซื้อเชื่ออื่นๆ
   ที่ Tab Detail Column "เงินมัดจำ"

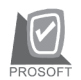

#### บริษัท โปรซอฟท์ คอมเทค จำกัด

| No.          | เลขที่ใบมัดจำ  | เลขที่ใบกำกับ          | วันที่ใบมัดจำ     | มัดจำทั้งสิ้น | คงเหลือ  | หักเงินมัดจำ 🔺 |
|--------------|----------------|------------------------|-------------------|---------------|----------|----------------|
| 1            | PE-0000012     | PE-0000012             | 01/10/2547        | 2,500.00      | 2,500.00 | 2,500.00       |
| 2            |                |                        |                   | .00           | .00      | .00            |
| 3            |                |                        |                   | .00           | .00      | .00            |
| - 4          |                |                        |                   | .00           | .00      | .00            |
| 5            |                |                        |                   | .00           | .00      | .00            |
| 6            |                |                        |                   | .00           | .00      | .00            |
| - 7          |                |                        |                   | .00           | .00      | .00            |
| 8            |                |                        |                   | .00           | .00      | .00            |
| 9            |                |                        |                   | .00           | .00      | .00            |
| 10           |                |                        |                   | .00           | .00      | .00            |
| 11           |                |                        |                   | .00           | .00      | .00            |
| <b>⊒</b> _ ∃ |                |                        |                   |               |          | 2,500.00       |
| 🔊 D          | etail 🗈 More 🤞 | 🖥 Rate 🦁 Description 💡 | 💪 Deposit 🛛 🐼 VAT | 🛗 GL          |          |                |

🕈 ตัวอย่างการบันทึกตั้งเจ้าหนี้อื่น ๆ Tab Deposit

VAT

เป็นการบันทึกรายละเอียดภาษีซื้อ สำหรับกรณีการตั้งเจ้าหนี้อื่นๆที่มีการคิดภาษีด้วย

- โปรแกรมจะแสดงรายละเอียดของภาษีให้ทันทีหลังจากที่บันทึกข้อมูลแบบมี ภาษีซื้อ ได้แก่ เลขที่ใบกำกับภาษี วันที่ใบกำกับภาษี ฐานภาษี อัตราภาษี จำนวนเงินภาษี และสามารถแก้ไขข้อมูลดังกล่าวได้
- คำอธิบายภาษีจะมาจาก Tax Setup\ คำอธิบายภาษี ซึ่งโปรแกรมจะแสดงให้ ตามรูปแบบที่กำหนดไว้
- กรณีที่มีภาษีซื้อเฉลี่ย ผู้ใช้ต้องระบุอัตราภาษีเอง แล้วโปรแกรมจะคำนวณภาษี เฉลี่ยให้ตามอัตราภาษีที่ระบุลงไป (จำนวนภาษีครั้งที่ 1 x อัตราภาษีเฉลี่ย)
- เลขที่ออกใหม่ คือ เลขที่ที่นำมา Running เอกสารใบกำกับภาษีใหม่ จะระบุหรือไม่ก็ได้
- 5. Auto Set VAT คือ การคำนวณภาษีให้อัตโนมัติ ตามรายการที่บันทึกใน Tab Detail
  - ถ้ำ Click เลือก Auto Set VAT รายการภาษีจะเปลี่ยนตามข้อมูลใน Tab Detail ให้อัตโนมัติ ตามที่มีการบันทึก หรือแก้ไขข้อมูลภาษี
  - **ถ้าไม่ Click เลือก Auto Set VAT** รายการภาษีที่แสดงจะไม่เปลี่ยน ตามข้อมูลใน Tab Detail เมื่อมีการแก้ไขข้อมูล

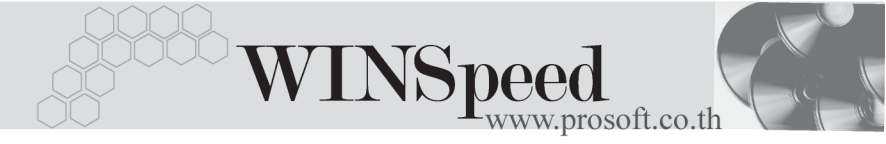

| 1         10-0010         SA471021-0010         21/10/2547         ดังหพี่สินหรูให้บริษัท เอ.ช.อาร์ จำกัด           2         //         //         //         //         //           3         //         //         //         //         //           4         //         //         //         //         //           5         //         //         //         //         //           6         ///         //         //         //         //           7         //         //         //         //         //           9         ///         //         //         //         // | 2,350.00<br>.00<br>.00<br>.00 | 7.00<br>.00<br>.00<br>.00 | 164.50<br>.00<br>.00<br>.00 | 00.<br>00.<br>00. | .00.<br>.00.<br>.00. |
|----------------------------------------------------------------------------------------------------|-------------------------------|---------------------------|-----------------------------|-------------------|----------------------|
| 2         //           3         ///           4         ///           5         ///           6         ///           7         ///           8         ///           9         ///                                                                                                    | 00.<br>00.<br>00.<br>00.      | .00<br>.00<br>.00         | .00<br>.00<br>.00           | .00.<br>.00.      | .00<br>.00           |
| 3         //           4         //           5         //           6         ///           7         //           8         ///           9         ///                                                                                                    | .00<br>.00<br>.00             | .00<br>.00                | 00.<br>00.                  | .00               | .00                  |
| 4         //           5         //           6         //           7         //           8         ///           9         ///                                                                                                    | 00.<br>00.                    | .00                       | .00                         | 00                |                      |
| 5         //           6         //           7         //           8         ///           9         ///                                                                                                    | .00                           | 00                        |                             | .00               | .00                  |
| 6         //           7         //           8         //           9         //           10         //                                                                                                    |                               | .00                       | .00                         | .00               | .00                  |
| 7         ///           8         ///           9         ///                                                                                                    | .00                           | .00                       | .00                         | .00               | .00                  |
| 8 ///<br>9 ///                                                                                                    | .00                           | .00                       | .00                         | .00               | .00                  |
| 9                                                                                                    | .00                           | .00                       | .00                         | .00               | .00                  |
| 10                                                                                                    | .00                           | .00                       | .00                         | .00               | .00                  |
| 10 77                                                                                                    | .00                           | .00                       | .00                         | .00               | .00                  |
| 11 / /                                                                                                    | .00                           | .00                       | .00                         | .00               | .00                  |
| 12 / /                                                                                                    | .00                           | .00                       | .00                         | .00               | .00 💌                |
| =_ 글= 🔂 🔽 Auto Set VAT \$334                                                                                                    | 2,350.00                      |                           | 164.50                      |                   | .00                  |

😭 Detail 🖹 More 🚯 Rate 🕏 Description 🚄 Deposit 🧔 VAT 🛗 GL

🔓 ตัวอย่างการบันทึกตั้งเจ้าหนี้อื่น ๆ Tab VAT

### หน้ำต่างรายละเอียดภาษี (F11)

ให้ Click ที่ 💽 จะมีหน้าต่าง F11 แสดงรายละเอียดของภาษี เหมือนกับในส่วนของ หน้าต่างบันทึกและสามารถแก้ไขหรือบันทึกข้อมูลในหน้าต่าง F11 ได้ด้วย แต่จะมีส่วน ที่เพิ่มเติมดังนี้

| มีผลต่องวด        | เป็นการกำหนดว่ารายการภาษีที่เกิดขึ้นมีผลต่องวดบัญชี              |
|-------------------|------------------------------------------------------------------|
|                   | ไหน เพื่อนำไปแสดงในรายงานภาษีซื้อโดยโปรแกรม                      |
|                   | จะแสดงค่างวดบัญชีปัจจุบันให้อัตโนมัติ แต่สามารถแก้ไข             |
|                   | เปลี่ยนแปลงได้                                                   |
| ประเภทการยื่นภาจ์ | 🖥 ประเภทการขึ่นภาษี จะมีผลต่อการออก                              |
|                   | รายงานภาษีสื้อที่ระบบ VAT ซึ่งโปรแกรมจะแสดงค่าไว้ให้             |
|                   | 3 ประเภท คือ                                                     |
|                   | <ul> <li>การยื่นปกติ เพื่อออกรายงานภาษีสื้อ, ภาษีสื้อ</li> </ul> |
|                   | (มียอดรวม), ภาษีซื้อแบบมีภาษีเฉลี่ย,                             |
|                   | ภาษีซื้อเรียงตามเลขที่                                           |
|                   | <ul> <li>การยื่นเพิ่มเติม เพื่อออกรายงานภาษีซื้อ</li> </ul>      |
|                   | ยื่นเพิ่มเติม                                                    |

ขอคืนไม่ได้ เพื่อออกรายงานภาษีซื้อขอคืน
 ไม่ได้ให้เลือกประเภทที่ต้องการบันทึกรายการ

PROSOFT

| 💽 รายละเอียดภาษี     | ×                                         |
|----------------------|-------------------------------------------|
| เลขที่ออกใหม่        | 10-0010 3                                 |
| เลขที่ใบกำกับ        | SA471021-0010                             |
| วันที่ใบกำกับ        | 21/10/2547                                |
| เลขที่เอกสาร         | AP-1000012                                |
| วันที่เอกสาร         | 21/10/2547                                |
| คำอริบาย             | ตั้งหนี้อื่น ๆ ให้บริษัท เอ.ซี.อาร์ จำกัด |
| กลุ่มภาษี            | EX7                                       |
| ฐานภาษี              | 2,350.00                                  |
| % ภาษี               | 7.00                                      |
| เงินภาษี             | 164.50                                    |
| % Clm                | .00                                       |
| ภาษีเฉลี่ย           |                                           |
| มีผลต่องวด           | 10 <b>v</b> 10 2547                       |
| ประเภท               | ยี่นปกติ                                  |
|                      |                                           |
| E, Detail            | NO. 1                                     |
| 🕪 First 🛛 💠 Previous | ⇔ Next ⇔ILast IIt Close                   |

🖆หน้าต่างรายละเอียดภาษี(F11)

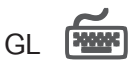

เป็นการ Post ข้อมูลการบันทึกบัญชี ของรายการซื้อเชื่ออื่นๆ ไปที่ระบบบัญชีแยกประเภท (General Ledger) เพื่อให้ได้ข้อมูลทางการบัญชี เพื่อประโยชน์ในการวิเคราะห์งบการเงิน การ Post GL สามารถทำได้ **2 แบบ** คือ

| 1. | Real Time Post | คือ การ Post รายการไปยังบัญชีแยกประเภท        |
|----|----------------|-----------------------------------------------|
|    |                | ทันทีหลังจากที่บันทึกข้อมูล                   |
| 2. | Batch Post     | คือ รายการที่ถูกบันทึกจะมีการ Post ไปยังบัญชี |
|    |                | แยกประเภท ก็ต่อเมื่อต้องไปทำการเลือก Post ที่ |
|    |                | ระบบ General Ledger เมนู Post GL (Batch)      |
|    |                | ก่อน                                          |

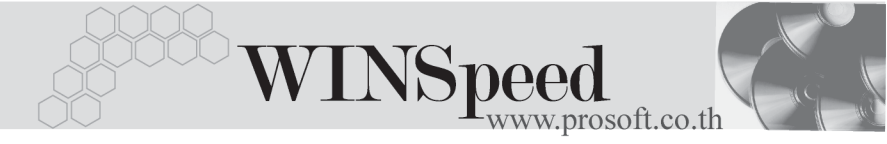

### วิธีการ Post ข้อมูล

การบันทึกบัญชีแบบ Real Time สามารถบันทึกได้โดยมีวิธีการบันทึกดังนี้

- Click indexistence
   Click indexistence
   เพื่อให้โปรแกรมแสดงรายละเอียดของการบันทึกบัญชีให้ อัตโนมัติ
   ได้แก่ รหัสบัณฑี ชื่อบัณฑี แผนก เดบิต เครดิต JOB

| โปรแกรมจะแสดงให้ตามที่ได้กำหนดไว้ใน            |
|------------------------------------------------|
| เอกสารเชื่อม GL                                |
| โปรแกรมจะดึงข้อมูลมาจาก Tab More               |
| ที่ได้ระบุรหัสแผนกไว้                          |
| โปรแกรมจะดึงข้อมูลมาจาก Tab More ที่ได้ระบุ    |
| JOB ไว้ หรือ จากหน้าต่างรายละเอียดสินค้า (F11) |
| ที่ผูกรหัส JOB กับ รายการสินค้า                |
|                                                |

- การเลือกรูปแบบการ Post GL (มนบบกร Post โด้ระนี้เจ้าะนี้รัน ๆ
   (กรณีต้องการเลือกรูปแบบ) โดยเลือกจากหน้าต่างค้นหา (F4) ตามการกำหนด รูปแบบการ Post GL ไว้ที่การกำหนดเอกสารเชื่อม GL
- - สมุดรายวันที่ใช้ในการบันทึกบัญชี
  - ♦ เลขที่เอกสาร และวันที่เอกสาร ที่ใช้ในการบันทึกบัญชี
  - เลขที่เอกสาร และวันที่เอกสารอ้างอิง (ถ้ามี)
  - คำอธิบายรายการในการบันทึกบัญชี เพื่อ Posting รายการไประบบ บัญชีแยกประเภท

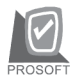

บริษัท โปรซอฟท์ คอมเทค จำกัด

| Post GL                                                                                                  | <u>&gt;</u>                                                                              |
|----------------------------------------------------------------------------------------------------|------------------------------------------------------------------------------------------|
| รทัสสมุตรายวัน<br>เลยที่เอกสาร<br>วันที่เอกสาร<br>เลยที่เอกสารอ้างอิง<br>วันที่เอกสารอ้างอิง<br>คำอริบาย | 004     ๔มุตรายวันชื่อ       AP-1000012       21/10/2547       /       /       /       ไ |
|                                                                                                    | 📝 OK 🔍 Cancel                                                                            |

### 🕈 ตัวอย่างแสดงรายละเอียดการ Post GL

 ผู้ใช้งานสามารถแก้ไขข้อมูลการบันทึกบัญชี ใหม่ หรือแก้ไขคำอธิบายรายการ บัญชีได้ด้วยการClickปุ่ม แก้ไข GL

|     | Pos             | tGL 🔽 แก้ไข GL           | รูปแบบการ Post ตั้งหนึ่งจ | ล้าหนี้อื่น ๆ | <b>-</b> 🔀 🛃 |       |
|-----|-----------------|--------------------------|---------------------------|---------------|--------------|-------|
| No. | รทัสบัญชี       | 1. ×                     | แผนก                      | ເສນີຕ         | เครดิต       | Job 🔺 |
| 1   | 520004          | ค่าใช้จ่ายเบ็ดเตล็ด      |                           | 2,350.00      | .00          |       |
| 2   | 112004          | ภาษีชื่อ                 |                           | 164.50        | .00          |       |
| 3   | 210001          | เจ้าหนึ่การค้า           |                           | .00           | 2,514.50     |       |
| 4   |                 |                          |                           | .00           | .00          |       |
| 5   |                 |                          |                           | .00           | .00          |       |
| 6   |                 |                          |                           | .00           | .00          |       |
| 7   |                 |                          |                           | .00           | .00          |       |
| 8   |                 |                          |                           | .00           | .00          | -     |
| •   |                 |                          |                           |               |              | Þ     |
| ₹.  | 3- 3-           |                          |                           | 2,514.50      | 2,514.50     |       |
| D   | ietail 🖺 More 🤞 | 🖒 Rate 🛛 🗟 Description 🧹 | Deposit 🧇 VAT 🛗 GL        |               |              |       |

🔓 ตัวอย่างการบันทึกตั้งเจ้าหนี้อื่น ๆ Tab GL

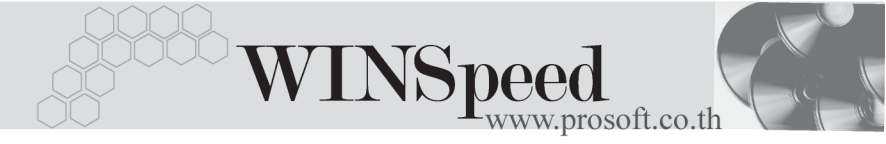

## History

เป็นการแสดงประวัติหรือทางเดินของเอกสารตั้งหนี้อื่นๆ เพื่อตรวจสอบว่าเอกสาร ได้ถูกอ้างอิงไปบันทึกรายการที่ใดบ้าง ได้แก่ **เมนูลดหนี/เพิ่มหนี้เจ้าหนี้, เมนูใบรับ** วางบิล, เมนู Pre - payments, เมนูจ่ายชำระหนี้ โดยให้ Click ปุ่มลูกศรสีเขียว 📂 โปรแกรมจะแสดงรายการให้ตามหน้าจอบันทึก และสามารถ Drill Down เข้าไปดูข้อมูล ดังกล่าวได้ ด้วยการ Double Click ที่รายการที่แสดงอยู่ โปรแกรมจะแสดงหน้าต่าง บันทึกของรายการนั้นๆ ให้อัตโนมัติ

| 🎦 ลดหนี้/เพิ่มหนึ่     | No. | CN/DN           | วันที่เอกสาร  | เลขที่ใบกำ        | กับ              | เลเ          | เที่เอกสาร      | จำนวนเงิน |       |
|------------------------|-----|-----------------|---------------|-------------------|------------------|--------------|-----------------|-----------|-------|
|                        | 1   |                 | 11            |                   |                  |              |                 |           | .00   |
|                        | 2   |                 | 11            |                   |                  |              |                 |           | .00   |
|                        | 3   |                 | 11            |                   |                  |              |                 |           | .00 🔻 |
| รับวางมิล              | No. | วันที่รับวางบิล | เลยที         | รับวางบิล         | วันที่คร         | บกำหนด       | สำนวนเงิน       | คงเหลือ   |       |
|                        | 1   | 04/10/2545      | RP-0000002    |                   | 1                | 1            | 5,350.00        |           | .00   |
|                        | 2   | 11              |               |                   | 1                | 1            | .00             |           | .00 - |
|                        | 3   | 11              |               |                   | 1                | 1            | .00             |           | .00   |
| Pre - Payments /       | No. | Туре            | วันที่เอกสาร  | เลขที่เอกสาร      | เลขร             | i Pre - Paym | ients จำนวนเงิน | คงเหลือ   |       |
| Payments               | 1   | Payment         | 04/01/2546    | PV-000000002      | PP-0             | 000000002    | 5,350           | 1.00      | .00   |
|                        | 2   | Prepayment      | 20/01/2546    | PP-0000000002     |                  |              | 5,350           | .00       |       |
|                        | 3   |                 | 11            |                   |                  |              |                 | .00       |       |
|                        |     |                 |               |                   |                  |              | 1               |           |       |
| P Detail 🗈 More 👌 Rate | 8   | Description 🤞   | 🖞 Deposit 🛛 🔌 | >VAT 🔠 GL         | 🛃 Histor         | у            |                 |           |       |
| 🚰 Detail 🖹 More 👌 Rate | 🦻   | Description     | Ceposit 🧠     | ≥VAT 開GL<br>。 ど シ | ද් Histor<br>අප් | y            |                 |           |       |

🕈 ตัวอย่างการบันทึกตั้งเจ้าหนี้อื่น ๆ Tab History